AUTORSKÉ PRÁVA © Hangzhou EZVIZ Software Co., Ltd. VŠETKY PRÁVA VYHRADENÉ.

Všetky informácie, okrem iného vrátane textov, obrázkov, grafov sú vlastníctvom spoločnosti Hangzhou EZVIZ Software Co, Ltd. (ďalej len "EZVIZ"). Táto používateľská príručka (ďalej len "príručka") sa bez predchádzajúceho písomného povolenia spoločnosti EZVIZ nemôže žiadnym spôsobom reprodukovať, meniť, prekladať ani distribuovať, čiastočne ani úplne. Pokiaľ nie je stanovené inak, spoločnosť EZVIZ neposkytuje žiadne záruky, garancie ani vyhlásenia, výslovné ani predpokladané, týkajúce sa príručky.

#### Informácie o tomto návode

Táto príručka obsahuje pokyny na používanie a správu produktu. Obrázky, grafy, nákresy a všetky ďalšie informácie, ktoré sú v ňom uvedené, slúžia len na opis a vysvetlenie. Informácie uvedené v návode sa môžu zmeniť bez predchádzajúceho upozornenia v dôsledku aktualizácií firmvéru alebo iných príčin. Najnovšiu verziu nájdete na webovej lokalite <sub>EZVIZ</sub><sup>™</sup> (http://www.ezviz.com).

#### Záznam o revíziách

Nová verzia – január 2023

#### Potvrdenia o ochranných známkach

<sub>EZVIZ</sub> <sup>™</sup>, **\$** ™ a iné ochranné známky a logá spoločnosti EZVIZ sú vlastníctvom spoločnosti EZVIZ v rôznych jurisdikciách. Iné nižšie uvedené ochranné známky a logá sú vlastníctvom príslušných majiteľov.

#### Právne vyhlásenie o odmietnutí zodpovednosti

V MAXIMÁLNOM MOŽNOM ROZSAHU, KTORÝ POVOĽUJÚ PRÍSLUŠNÉ PRÁVNE PREDPISY, SA OPÍSANÝ PRODUKT, SPOLU S JEHO HARDVÉROM, SOFTVÉROM A FIRMVÉROM, DODÁVA V STAVE "AKO JE" SO VŠETKÝMI PORUCHAMI A CHYBAMI A SPOLOČNOSŤ EZVIZ NEPOSKYTUJE ŽIADNE VÝSLOVNÉ ANI IMPLICITNÉ ZÁRUKY OKREM INÉHO VRÁTANE ZÁRUKY PREDAJNOSTI, USPOKOJIVEJ KVALITY, VHODNOSTI NA KONKRÉTNY ÚČEL A NEPORUŠENIA PRÁV TRETEJ STRANY. SPOLOČNOSŤ EZVIZ ANI JEJ RIADIACI PRACOVNÍCI, ZÁSTUPCOVIA, ZAMESTNANCI ALEBO AGENTI V ŽIADNOM PRÍPADE NENESÚ ŽIADNU ZODPOVEDNOSŤ ZA AKÉKOĽVEK OSOBITNÉ, NÁSLEDNÉ, NÁHODNÉ ALEBO NEPRIAME ŠKODY, OKREM INÉHO VRÁTANE ŠKÔD Z UŠLÉHO PODNIKATEĽSKÉHO ZISKU, PRERUŠENIA PODNIKANIA, STRATY ÚDAJOV ALEBO DOKUMENTÁCIE V SÚVISLOSTI S POUŽÍVANÍM TOHTO PRODUKTU, A TO ANI V PRÍPADE, AK BOLA SPOLOČNOSŤ EZVIZ UPOZORNENÁ NA MOŽNOSŤ TAKÝCHTO ŠKÔD. V MAXIMÁLNOM MOŽNOM ROZSAHU, KTORÝ POVOĽUJÚ PRÍSLUŠNÉ PRÁVNE PREDPISY, CELKOVÁ SÚHRNNÁ ZODPOVEDNOSŤ SPOLOČNOSTI EZVIZ ZA VŠETKY ŠKODY NEPREKROČÍ PÔVODNÚ KÚPNU CENU PRODUKTU.

SPOLOČNOSŤ EZVIZ NEPREBERÁ ŽIADNU ZODPOVEDNOSŤ ZA ZRANENIA OSÔB ANI MAJETKOVÉ ŠKODY V PRÍPADE PRERUŠENIA PREVÁDZKY PRODUKTU ALEBO UKONČENIA SLUŽBY V DÔSLEDKU: A) NESPRÁVNEJ INŠTALÁCIE ALEBO INÉKO AKO URČENÉHO ÚČELU POUŽÍVANIA; B) OCHRANY ŠTÁTNEHO ALEBO VEREJNÉHO ZÁUJMU; C) VYŠŠEJ MOCI; D) VÁS ALEBO TRETEJ STRANY OKREM INÉHO VRÁTANE POUŽÍVANIA AKÝCHKOĽVEK PRODUKTOV, SOFTVÉRU, APLIKÁCIÍ TRETÍCH STRÁN A ĎALŠÍCH.

POUŽÍVANIE PRODUKTU S PRÍSTUPOM NA INTERNET JE ÚPLNE NA VAŠE VLASTNÉ RIZIKO. SPOLOČNOSŤ EZVIZ NENESIE ŽIADNU ZODPOVEDNOSŤ ZA NEŠTANDARDNÚ PREVÁDZKU, ÚNIK OSOBNÝCH ÚDAJOV ANI ZA INÉ ŠKODY V DÔSLEDKU KYBERNETICKÉHO ÚTOKU, HEKERSKÉHO ÚTOKU, VÍRUSOVEJ INFEKCIE ALEBO INÝCH BEZPEČNOSTNÝCH RIZÍK SIETE INTERNET; V PRÍPADE POTREBY VŠAK SPOLOČNOSŤ EZVIZ POSKYTNE VČASNÚ TECHNICKÚ PODPORU. PRÁVNE PREDPISY OHĽADOM BEZPEČNOSTNÉHO MONITOROVANIA A OCHRANY ÚDAJOV SA V JEDNOTLIVÝCH JURISDIKCIÁCH LÍŠIA. PRED POUŽÍVANÍM TOHTO PRODUKTU SI OVERTE VŠETKY PRÍSLUŠNÉ PRÁVNE PREDPISY VO VAŠEJ JURISDIKCII, ABY BOLO VAŠE POUŽÍVANIE PRODUKTU V SÚLADE S PRÍSLUŠNÝMI PRÁVNYMI PREDPISMI. SPOLOČNOSŤ EZVIZ NENESIE ŽIADNU ZODPOVEDNOSŤ V PRÍPADE POUŽÍVANIA PRODUKTU NA NEZÁKONNÉ ÚČELY.

V PRÍPADE AKÉHOKOĽVEK NESÚLADU MEDZI USTANOVENIAMI UVEDENÝMI VYŠSIE A PRÍSLUŠNÝMI PRÁVNYMI PREDPISMI MAJÚ PREDNOSŤ PRÍSLUŠNÉ PRÁVNE PREDPISY.

# Obsah

| P                                                 | rehľad1                                                                                                    |
|---------------------------------------------------|----------------------------------------------------------------------------------------------------|
| 1.                                                | Obsah balenia                                                                                                    |
| 2.                                                | Základné informácie                                                                                                    |
| Zí                                                | skanie aplikácie EZVIZ5                                                                                                    |
| Μ                                                 | ontáž zariadenia6                                                                                                    |
| 1.                                                | Vloženie batérií                                                                                                    |
| 2.                                                | Overenie stavu ihly ventilu                                                                                                    |
| 3.                                                | Zostavenie adaptéra 7                                                                                                    |
| 4.                                                | Montáž zariadenia                                                                                                    |
| 5.                                                | Kalibrácia pohybu                                                                                                    |
|                                                   |                                                                                                    |
| P                                                 | ridanie zariadenia do aplikácie EZVIZ11                                                                                                    |
| Pi<br>Prv                                         | ridanie zariadenia do aplikácie EZVIZ11<br>vý spôsob: Pridanie cez bránu (odporúčané)                                                                                                    |
| Pi<br>Prv<br>Drv                                  | ridanie zariadenia do aplikácie EZVIZ                                                                                                    |
| Pr<br>Pr<br>Dr                                    | ridanie zariadenia do aplikácie EZVIZ                                                                                                    |
| Pro<br>Dro<br>Or<br>1.                            | ridanie zariadenia do aplikácie EZVIZ                                                                                                    |
| Prv<br>Drv<br>0<br>1.<br>2.                       | ridanie zariadenia do aplikácie EZVIZ                                                                                                    |
| Pro<br>Dro<br>O<br>1.<br>2.<br>ŠI                 | ridanie zariadenia do aplikácie EZVIZ.       11         rý spôsob: Pridanie cez bránu (odporúčané)       11         uhý spôsob: Pridanie naskenovaním kódu QR       12         perácie v aplikácii EZVIZ.       13         Spravovanie zariadenia.       13         Nastavenia       14         PECIFIKÁCIE.       16                                                                                |
| Pro<br>Dro<br>Ol<br>1.<br>2.<br>ŠI                | ridanie zariadenia do aplikácie EZVIZ.       11         ný spôsob: Pridanie cez bránu (odporúčané)       11         uhý spôsob: Pridanie naskenovaním kódu QR       12         perácie v aplikácii EZVIZ.       13         Spravovanie zariadenia.       13         Nastavenia       14         PECIFIKÁCIE.       16         ZVIZ Connect       17                                                  |
| Pr<br>Dr<br>Dr<br>0<br>1.<br>2.<br>ŠI<br>EZ<br>1. | ridanie zariadenia do aplikácie EZVIZ.       11         ný spôsob: Pridanie cez bránu (odporúčané)       11         uhý spôsob: Pridanie naskenovaním kódu QR       12         perácie v aplikácii EZVIZ.       13         Spravovanie zariadenia.       13         Nastavenia       14         PECIFIKÁCIE.       16         ZVIZ Connect       17         Používanie služby Amazon Alexa.       17 |

# Prehľad

1. Obsah balenia

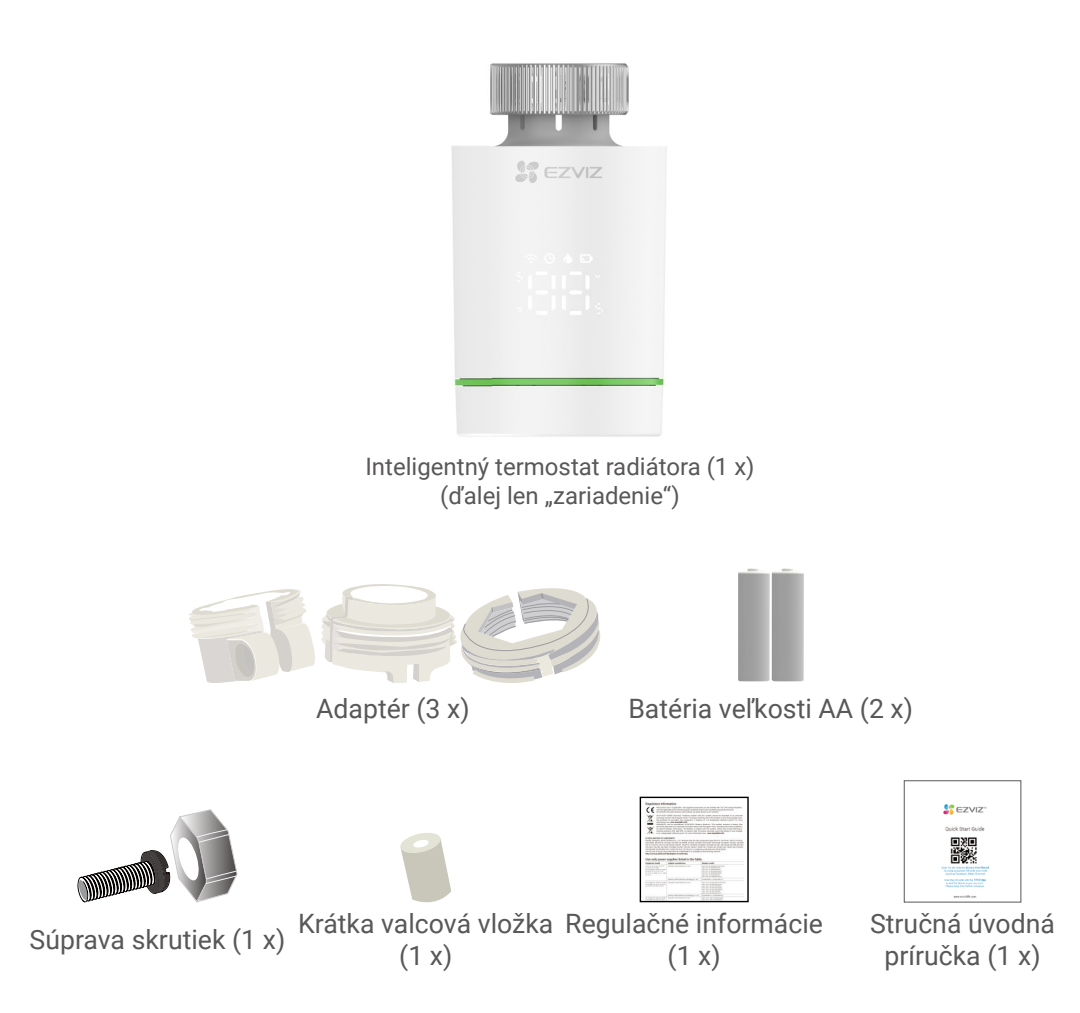

🕕 Všetky vyobrazenia zariadenia je potrebné konfrontovať s konkrétnym zakúpeným zariadením.

# 2. Základné informácie

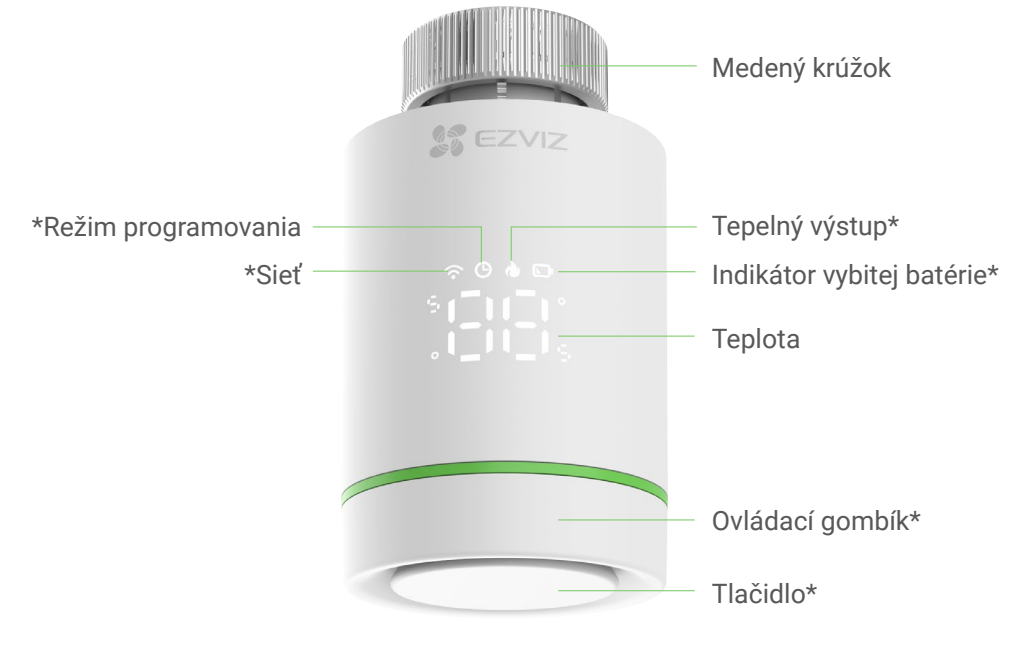

Čelný pohľad

| * Tlačidlo                         |                                                                         |  |
|------------------------------------|-------------------------------------------------------------------------|--|
| Vstup do režimu konfigurácie siete | (V stave " 🕼 ") Stlačte a podržte dlhšie ako 5 s, kým<br>sa zobrazí " " |  |
| Zapnutie detského zámku            | (V stave " 写~긠) " alebo " [매 ") Stlačte a podržte na<br>5 s             |  |
| Vypnutie detského zámku            | (V stave " ᇉ Ը ") Stlačte a podržte na 5 s                              |  |
| Prepnutie zobrazenej hodnoty       | (V stave " 🕼 ") Stlačte 5-krát za sebou                                 |  |

| * Ovládací gombík  |                          |
|--------------------|--------------------------|
| Nastavenie teploty | Otáčajte ovládací gombík |

| * Popis ik                               | on na displeji                                                                                                    |
|------------------------------------------|----------------------------------------------------------------------------------------------------|
| 0°00°<br>0_00°                           | Prednastavená teplota < 5 °C                                                                                                    |
| 0 <sup>0</sup> 00 <sup>0</sup> 0<br>0_00 | Prednastavená teplota > 30 °C                                                                                                    |
|                                          | Vstup do režimu konfigurácie siete                                                                                                    |
|                                          | Sieť bola úspešne nakonfigurovaná                                                                                                    |
| 0 <sup>-</sup> 00 <sup>-</sup> 0<br>0_00 | Zapnutá detekcia otvoreného okna                                                                                                    |
|                                          | Zapnutá prevencia pred vodným kameňom                                                                                                    |
|                                          | Zapnutý detský zámok                                                                                                    |
| ¢ d≘o                                    | Bliká: kalibruje sa                                                                                                    |
|                                          | Trvale svieti: úspešne nakalibrované                                                                                                    |
| è                                        | Zapnutá prevencia pred mrazom<br>Keď sa teplota zvýši na 8 °C, zariadenie sa automaticky zatvorí; keď je teplota pod 5 °C,<br>zariadenie sa automaticky otvorí. |
|                                          | Tepelný výstup                                                                                                    |
|                                          | Snímač na detekciu teploty je poškodený                                                                                                    |
|                                          | Verzia zariadenia<br>• Zobrazená ikona sa zmení podľa aktuálnej verzie vášho zariadenia.                                                                        |
|                                          | Indikátor vybitej batérie<br>Keď sa zníži napätie batérií, prostredníctvom tejto ikony vás zariadenie upozorní, že je potrebné<br>vymeniť batérie.              |
| Ŀ                                        | V režime programovania                                                                                                    |
| <b>•</b>                                 | <b>Trvale svieti:</b> Sieť je pripojená<br><b>Bliká:</b> Výnimka pripojenia k sieti<br><b>Nesvieti:</b> Sieť nie je nakonfigurovaná                             |

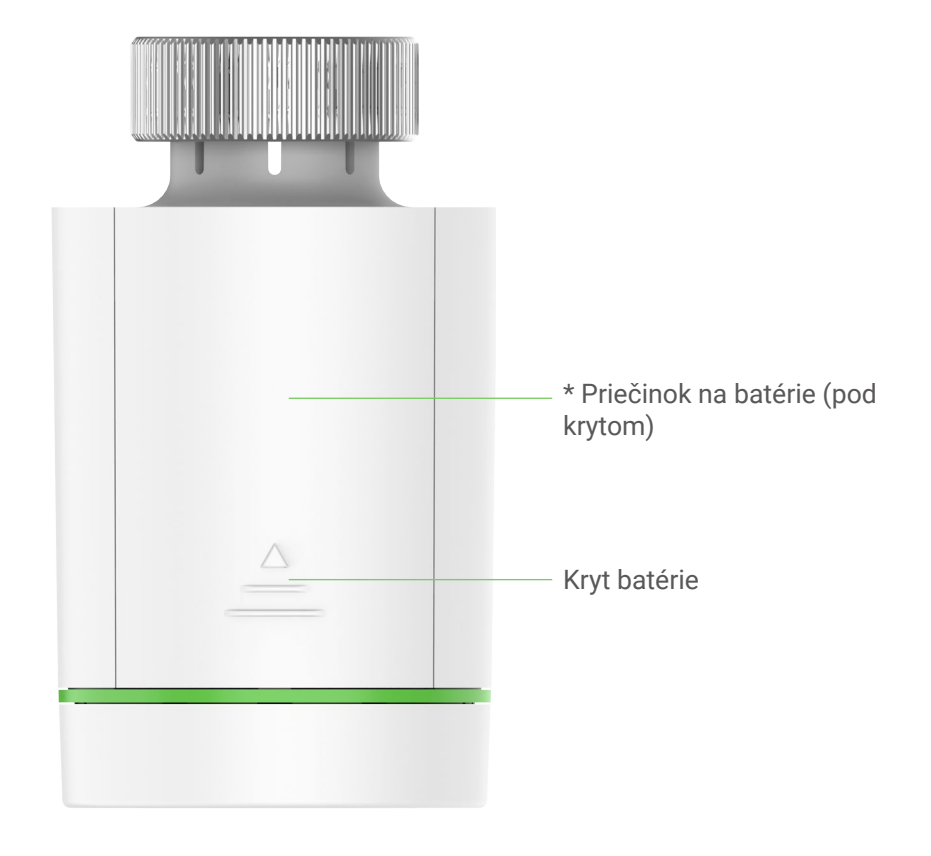

Pohľad zozadu

## \* Priečinok na batérie

Vložte 2 batérie veľkosti AA.

# Získanie aplikácie EZVIZ

1. Pripojte sa mobilným telefónom k sieti Wi-Fi (odporúčané).

2. Stiahnite si a nainštalujte aplikáciu EZVIZ vyhľadaním slova "EZVIZ" v obchode App Store alebo Google Play<sup>™</sup>.

3. Spustite aplikáciu a zaregistrujte používateľský účet EZVIZ.

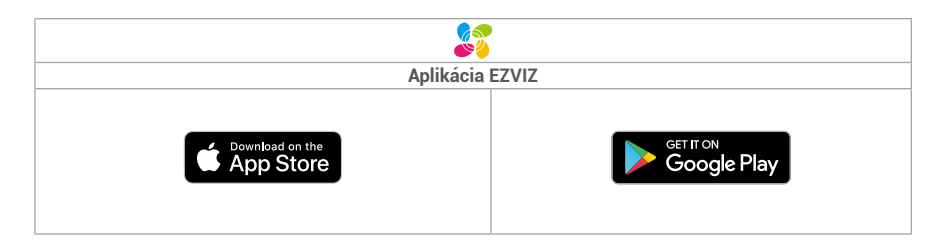

Ak už aplikáciu používate, skontrolujte, či máte najnovšiu verziu. Ak chcete zistiť, či je dostupná aktualizácia, prejdite do obchodu s aplikáciami a vyhľadajte názov "EZVIZ".

# Montáž zariadenia

## 1. Vloženie batérií

- 1
- Stlačte kryt batérie a zložte ho potiahnutím nadol.

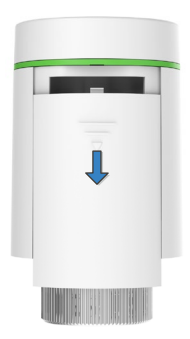

3 Zatvorte kryt batérie.

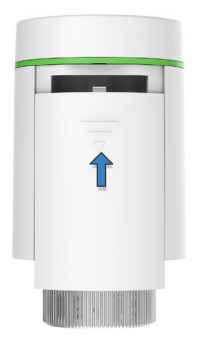

2

Vložte 2 batérie veľkosti AA.

Skontrolujte, či je dodržaná správna polarita (+/-).

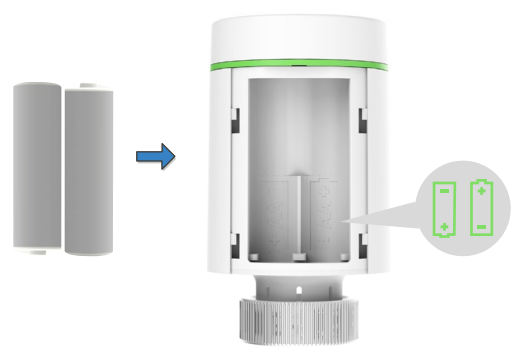

Bliká " [\_ 🛱 ". 4

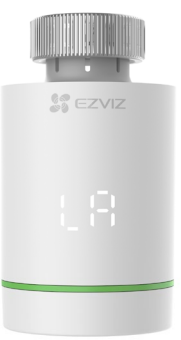

### 2. Overenie stavu ihly ventilu

Stav ihly ventilu overíte takto:

- Ak je ihla ventilu v jednej rovine so základňou, môžete prejsť na nasledujúci krok.

- Ak nie je, zopakujte krok 1 a potom znovu overte, či je ihla ventilu v jednej rovine so základňou.

🕕 • Keď je ihla ventilu v jednej rovine so základňou, " 🕻 🖁 " bude trvale svietiť.

• Čas kalibrácie bude trvať asi 6 minút.

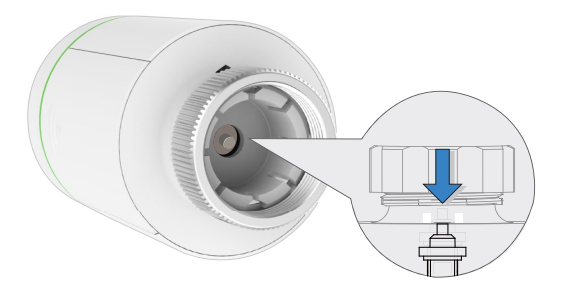

### 3. Zostavenie adaptéra

🕕 Nižšie uvedené obrázky sú len ilustrácie, orientujte sa podľa skutočného produktu.

Overte si priemer ventilu

| Danfoss         | Caleffi    | Giacomini                             |
|-----------------|------------|---------------------------------------|
| Ventil 1/2 (RA) | Ventil 1/2 | Ventil 1/2 + krátka<br>valcová vložka |
|                 |            |                                       |

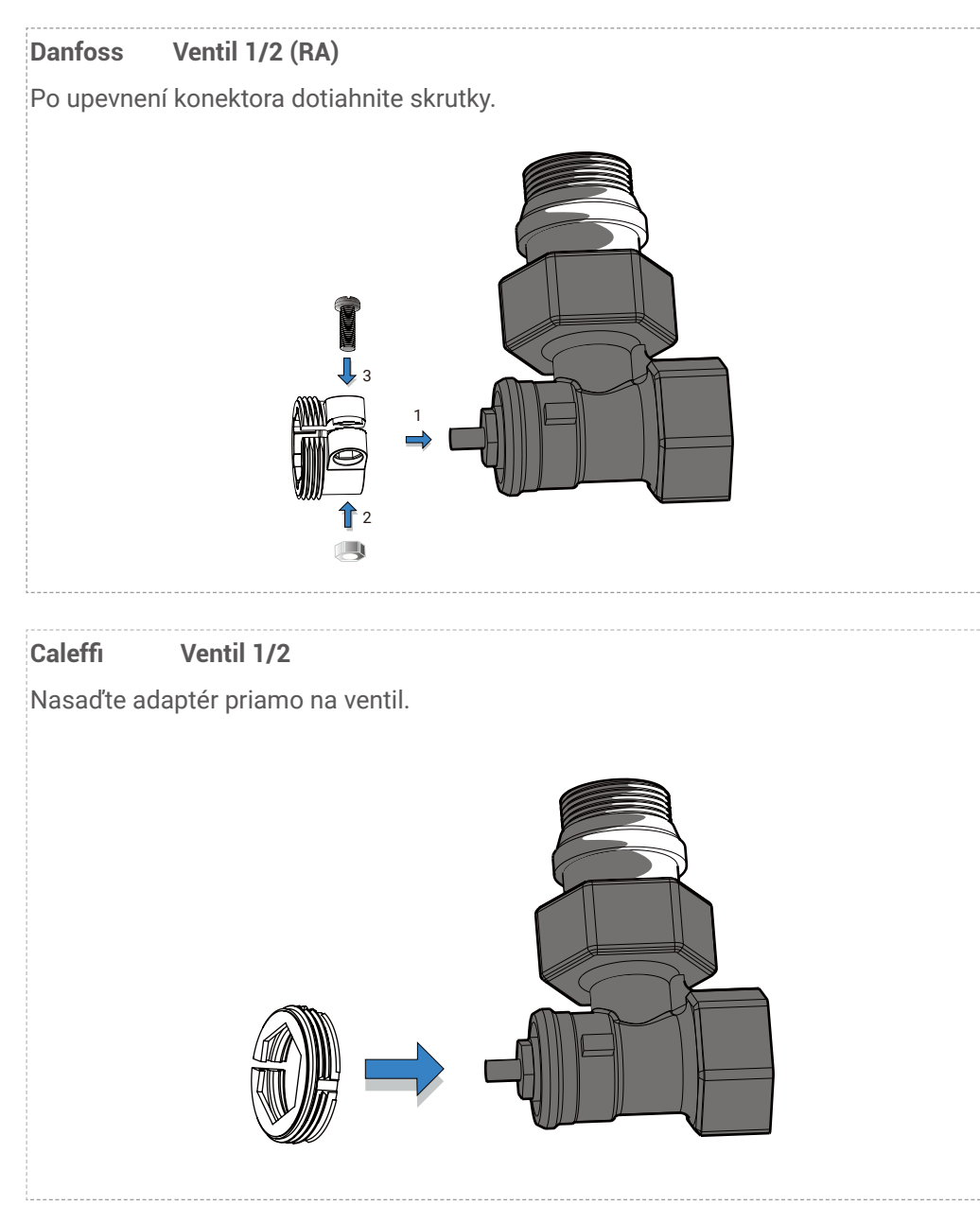

### Giacomini Ventil 1/2

Nasaďte krátku valcovú vložku na tlačidlo zariadenia a potom vložte adaptér priamo na ventil.

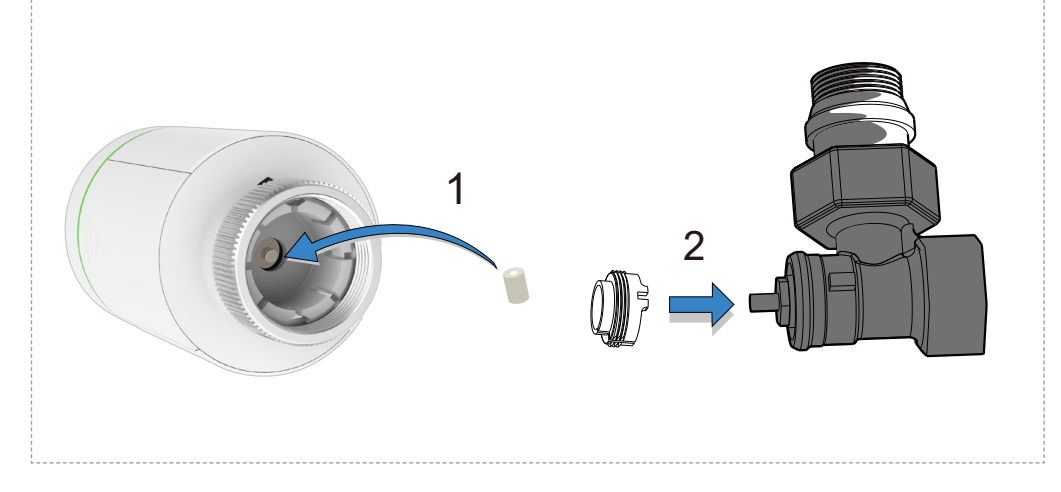

### 4. Montáž zariadenia

Zariadenie namontujte pomocou skrutky s rozhraním závitu ventilu M30x1,5 a potom dotiahnite medeným krúžkom.

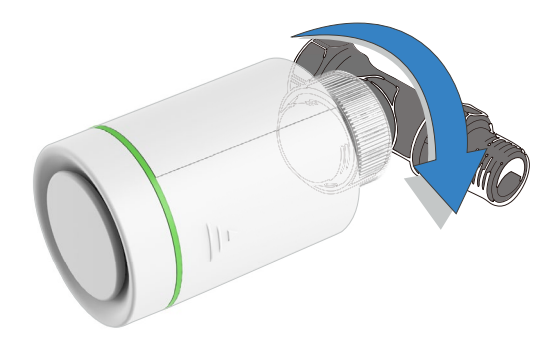

Po montáži zariadenie otočte tak, aby vpredu bolo viditeľné logo, uľahčí to používanie.

### 5. Kalibrácia pohybu

Zľahka stlačte tlačidlo na zariadení, bude blikať " []", zariadenie sa zosúladí so zdvihom ventilu a ak bude zhoda úspešná, " []" sa zmení na " []" a aktivuje sa prvotné nastavenie.

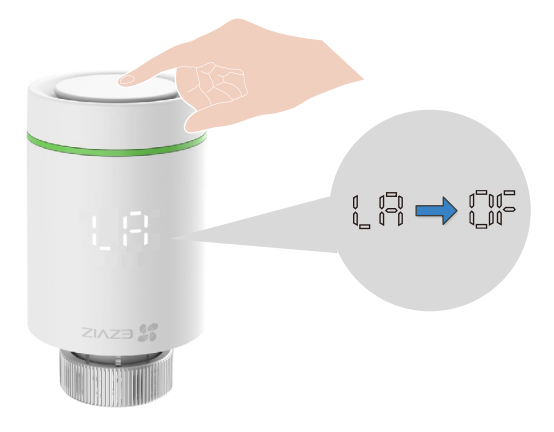

# Pridanie zariadenia do aplikácie EZVIZ

Zariadenie je nutné používať spoločne s inteligentnou bránou EZVIZ ZigBee (ďalej len "brána"). Pridajte bránu do zariadenia EZVIZ podľa používateľskej príručky k bráne a potom pridajte zariadenie do brány podľa nižšie uvedeného postupu.

### Prvý spôsob: Pridanie cez bránu (odporúčané)

- 🕕 Keď pridávate zariadenie prostredníctvom brány, umiestnite zariadenie čo najbližšie k bráne.
  - 1. (V stave " (") Stlačte a podržte tlačidlo dlhšie ako 5 s, kým sa rozsvieti " (", zariadenie prejde do režimu konfigurácie siete.

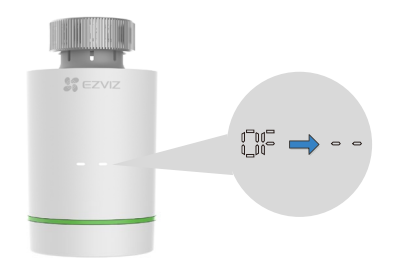

2. Stlačením tlačidla Funkcia na bráne prepnete bránu do režimu pridania zariadenia.

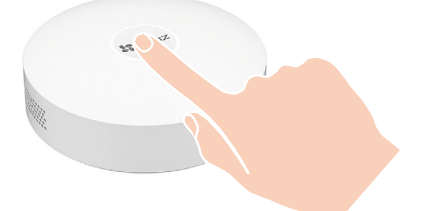

3. Zariadenie bolo úspešne pridané do brány a brána zobrazí informáciu o úspešnom pridaní.

Ak sa vám nepodarí pridať zariadenie prvým spôsobom, skúste nasledujúci spôsob.

### Druhý spôsob: Pridanie naskenovaním kódu QR

1. Prihláste sa k svojmu kontu prostredníctvom aplikácie EZVIZ, overte si, či je brána pridaná do vášho konta a potom ťuknite na ikonu pridania zariadenia. Potom sa zobrazí rozhranie skenovania kódu QR.

2. Po jeho zobrazení stlačte kryt batérie a zložte ho potiahnutím nadol, potom vyberte batérie.

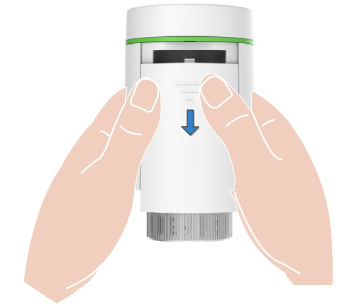

3. Naskenujte kód QR na priečinku na batérie v zariadení alebo na obale používateľskej príručky.

| < | ŝ  | can QR Cod |    |   |
|---|----|------------|----|---|
|   | 1  | 010        | 6  | • |
|   | 1. | 1          | ы. |   |
|   | Q  |            |    |   |

4. Po naskenovaní kódu QR vložte batérie späť.

5. (V stave " []= ") Stlačte a podržte tlačidlo dlhšie ako 5 s, kým sa rozsvieti " \_ \_ ", zariadenie prejde do režimu konfigurácie siete.

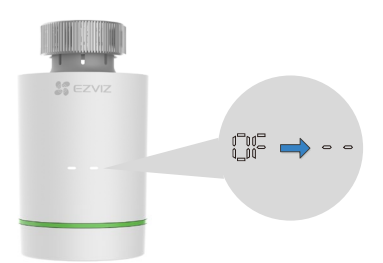

6. Pridajte zariadenie podľa pokynov sprievodcu v aplikácii.

# Operácie v aplikácii EZVIZ

Rozhranie aplikácie sa môže líšiť v dôsledku aktualizácie verzie a rozhranie aplikácie nainštalovanej v telefóne má prednosť.

### 1. Spravovanie zariadenia

Po spustení aplikácie EZVIZ môžete podľa potreby spravovať svoje zariadenie.

| <                                     | 6 1                                        |
|---------------------------------------|--------------------------------------------|
| T55<br>⊘ ⊡ ⊕                          | •                                          |
| <b>30.0</b> ₀                         |                                            |
| Room Temperature 27.0°                |                                            |
| Temp                                  | - +                                        |
| History data                          | D M Y                                      |
| Room Temp                             | ired Temp Average                          |
| 26.5°C 26.2°C 26.7°C<br>19.7°C 24.5°C | 28.3°C 27.5°C 27°C<br>24.5°C 24.5°C 24.8°C |
| 11.5°C<br>05-25 05-26 05-27           | 05-30<br>27°C<br>24.8°C<br>05-30           |
| Ċ                                     | (D)                                        |
| Close                                 | Programming                                |

#### Ikona Popis [7]Zdieľanie. Zariadenie môžete zdieľať s kýmkoľvek chcete. $\bigcirc$ Nastavenia. Zobrazenie alebo zmena nastavení zariadenia. Batéria je vybitá. Keď sa zníži napätie batérií, zobrazí sa táto ikona na Þ upozornenie používateľa, že je potrebné vložiť nové batérie. M Stav zariadenia. Táto ikona sa zobrazí, keď zariadenie vyhrieva. Detský zámok. Ikona detského zámku sa zobrazí, keď je táto funkcia ብ zapnutá. Odpočítavanie. Po ťuknutí sa zobrazia podrobné informácie o pláne, Ő ktorý sa bude vykonávať. Režim. Ťuknutím môžete podľa potreby vyberať rôzne režimy zariadenia (À) (programovanie, manuálny a dovolenka). ( )Tlačidlo napájania. Ťuknutím zapnete/vypnete zariadenie.

#### 2. Nastavenia

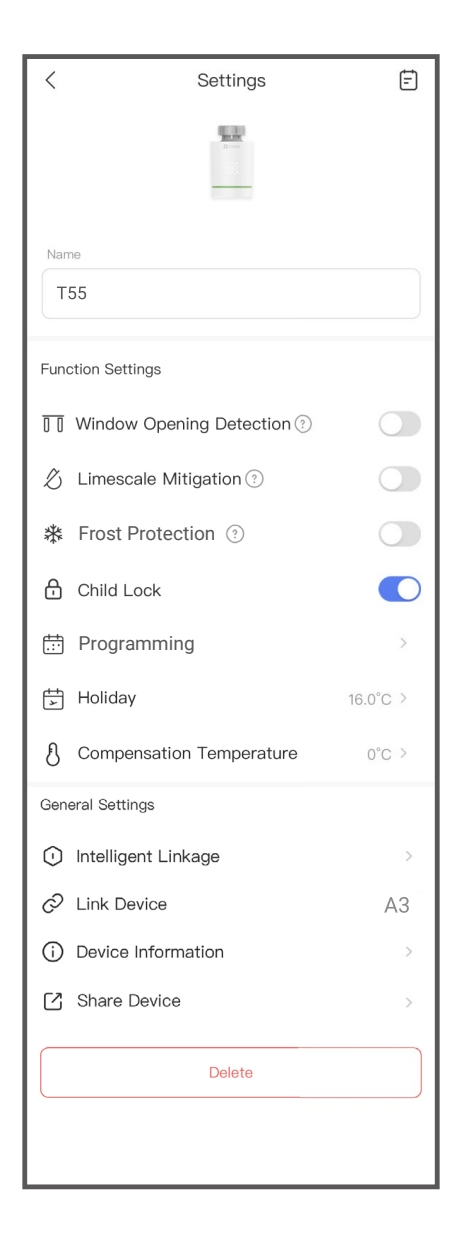

| Parameter                        | Popis                                                                                                    |
|----------------------------------|----------------------------------------------------------------------------------------------------|
| Názov zariadenia                 | Môžete prispôsobiť názov svojho zariadenia.                                                                                                    |
| Detekcia otvoreného<br>okna      | <ul> <li>Po zapnutí sa spínač ventilu bude automaticky regulovať, keď bude teplota v miestnosti príliš kolísať.</li> <li>Len čo sa okno zatvorí a teplota znovu stúpne o 2 °C, zariadenie sa automaticky vráti do normálnej prevádzky.</li> </ul> |
| Prevencia pred<br>vodným kameňom | Po zapnutí zariadenie na prevenciu pred tvorbou vodného kameňa<br>automaticky otvorí ventil a 30 s pobeží naplno každé 2 týždne.                                                                                                    |
| Prevencia pred<br>mrazom         | Po zapnutí sa zariadenie automaticky otvorí, keď teplota klesne pod<br>5 °C a nechá ju vystúpiť na 8 °C.                                                                                                    |
| Detský zámok                     | Ťuknutím zapnete/vypnete detský zámok.                                                                                                    |
| Programovanie                    | (V režime programovania) Ťuknutím pridáte nový plán na<br>automatické vykonanie podľa vášho nastavenia.                                                                                                    |
| Dovolenka                        | (V režime dovolenky) Nastavte požadovanú teplotu, akú chcete udržiavať, keď nie ste doma.                                                                                                    |
| Kompenzácia<br>teploty           | Môžete nastaviť kompenzáciu teploty na korekciu podľa skutočnej teploty                                                                                                    |
| Inteligentné<br>prepojenie       | Ťuknutím vytvoríte so zariadením inteligentnú zostavu.                                                                                                    |
| Prepojené<br>zariadenie          | Môžete zobraziť bránu prepojenú so zariadením.                                                                                                    |
| Informácie o<br>zariadení        | Tu sa zobrazujú informácie o danom zariadení.                                                                                                    |
| Zdieľať zariadenie               | Zariadenie môžete zdieľať so svojimi rodinnými príslušníkmi alebo<br>hosťami.                                                                                                    |
| Odstrániť                        | Ťuknutím odstránite bránu z aplikácie EZVIZ.                                                                                                    |

# ŠPECIFIKÁCIE

| Parametre                         | Popisy                                          |
|-----------------------------------|-------------------------------------------------|
| Zdroj napájania                   | 2 batérie AA (Nepoužívajte nabíjateľné batérie) |
| Životnosť batérie                 | 1 rok                                           |
| Režim komunikácie                 | ZigBee                                          |
| Presnosť nastavenia teploty       | 0,5 °C                                          |
| Rozsah zobrazenia izbovej teploty | 0 °C až 50 °C                                   |
| Rozsah prevádzkových teplôt       | 5 °C až 30 °C                                   |
| Teplota pri preprave a skladovaní | -10 °C až 60 °C                                 |
| Rozsah bezdrôtového prenosu       | Otvorený priestor 100 m                         |
| Displej                           | Obrazovka LED                                   |
| Pripojenie                        | M30x1,5                                         |

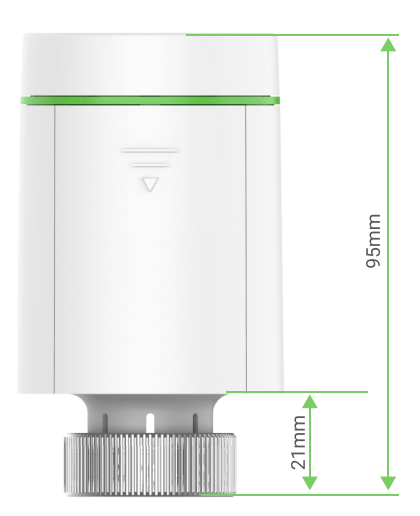

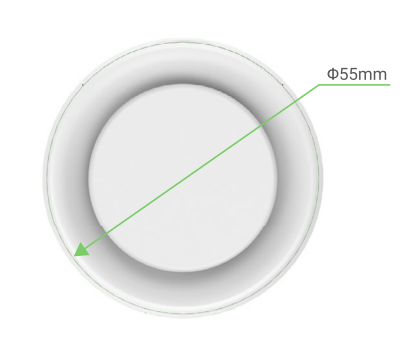

# **EZVIZ Connect**

### 1. Používanie služby Amazon Alexa

Tieto pokyny vám umožnia ovládať svoje zariadenia EZVIZ pomocou služby Amazon Alexa. Ak sa počas tohto procesu vyskytnú nejaké problémy, informácie nájdete v časti **Riešenie problémov.** 

### Pred začatím práce skontrolujte, či sú splnené tieto podmienky:

- 1.Zariadenia EZVIZ sú pripojené k aplikácii EZVIZ.
- 2.V aplikácii EZVIZ vypnite funkciu "Šifrovanie videa" a na stránke nastavení zariadenia zapnite "Zvuk".
- 3.Máte zariadenie so službou Alexa (napr. Echo Spot, Echo-Show, všetky nové produkty Echo-Show, Fire TV (všetky generácie), kľúč Fire TV (len druhá generácia), inteligentné televízory s edíciou Fire TV).
- 4. Aplikácia Amazon Alexa je už nainštalovaná v inteligentnom zariadení a máte vytvorené konto.

## Ovládanie zariadení EZVIZ pomocou služby Amazon Alexa:

- 1. Spustite aplikáciu Alexa a z ponuky vyberte "Zručnosti a hry".
- 2. Na obrazovke Zručnosti a hry vyhľadajte text "EZVIZ" a zobrazia sa zručnosti "EZVIZ".
- 3. Vyberte si zručnosť svojho zariadenia EZVIZ a ťuknite na položku **POVOLIŤ POUŽÍVANIE**.
- 4.Zadajte používateľské meno a heslo EZVIZ a ťuknite na položku Prihlásenie.
- 5. Ťuknutím na tlačidlo **Autorizovať** umožníte službe Alexa prístup k svojmu kontu EZVIZ na ovládanie zariadení EZVIZ.
- 6.Zobrazí sa správa "Konto EZVIZ bolo úspešne prepojené". Potom ťuknite na položku **VYHĽADAŤ ZARIADENIA** a umožnite službe Alexa vyhľadať všetky zariadenia EZVIZ.
- 7. Vráťte sa do ponuky aplikácie Alexa, vyberte položku "Zariadenia" a medzi zariadeniami uvidíte všetky svoje zariadenia EZVIZ.

## Hlasové ovládanie

Vyhľadajte nové inteligentné zariadenie prostredníctvom ponuky "Inteligentná domácnosť" v aplikácii Alexa alebo pomocou funkcie hlasového ovládania Alexa.

Po vyhľadaní zariadenia ho budete môcť ovládať hlasom. Službe Alexa zadávajte jednoduché povely.

Napríklad názov vášho zariadenia: "ukáž kameru xxx" môžete zmeniť v aplikácii EZVIZ. Vždy, keď zmeníte názov zariadenia, budete musieť zariadenie znova nájsť a aktualizovať názov.

### Riešenie problémov

## Čo mám robiť, ak sa aplikácii Alexa nepodarí vyhľadať moje zariadenie?

Skontrolujte prípadné problémy s pripojením k sieti Internet.

Skúste reštartovať inteligentné zariadenie a znova ho skúste vyhľadať v službe Alexa.

### Prečo sa v aplikácii Alexa zobrazuje stav zariadenia "offline"?

Je možné, že zariadenie bolo odpojené od siete. Reštartujte inteligentné zariadenie a znova ho skúste vyhľadať v aplikácii Alexa.

Skontrolujte, či je smerovač pripojený na internet, a skúste to znova.

17

Podrobnosti o krajinách, kde je k dispozícii služba Amazon Alexa, nájdete na oficiálnej webovej stránke Amazon Alexa.

### 2. Používanie služby Asistent Google

Vďaka službe Asistent Google môžete aktivovať zariadenie EZVIZ a zobraziť živý náhľad pomocou vyslovenia hlasových príkazov Asistenta Google.

### Vyžadujú sa nasledujúce zariadenia a aplikácie:

- 1. Funkčná aplikácia EZVIZ.
- 2.V aplikácii EZVIZ vypnite funkciu "Šifrovanie videa" a na stránke nastavení zariadenia zapnite "Zvuk".
- 3. Televízor s pripojenou funkčnou službou Chromecast.
- 4. Aplikácia Asistent Google v telefóne.

### Začnite nasledujúcim postupom:

- 1.Nastavte zariadenie EZVIZ a uistite sa, že v aplikácii funguje správne.
- 2. Stiahnite si aplikáciu Google Home z obchodu App Store alebo Google Play Store™ a prihláste sa do svojho konta Google.
- 3.Na domovskej obrazovke ťuknite na ikonu "+" v ľavom hornom rohu, vyberte položku "Nastaviť zariadenie" zo zoznamu ponuky a prejdite do rozhrania s nastaveniami.
- Ťuknite na položku Pracuje so službou Google, vyhľadajte text "EZVIZ", aby ste našli možnosti "EZVIZ".
- 5. Zadajte používateľské meno a heslo EZVIZ a ťuknite na položku Prihlásenie.
- 6. Ťuknutím na tlačidlo **Autorizovať** umožníte službe Google prístup k svojmu kontu EZVIZ, aby služba Google mohla ovládať vaše zariadenia EZVIZ.
- 7. Ťuknite na položku Návrat do aplikácie.
- 8.Postupujte podľa vyššie uvedených krokov na dokončenie autorizácie. Po dokončení synchronizácie bude služba EZVIZ uvedená v zozname služieb. Ak chcete zobraziť zoznam kompatibilných zariadení v konte EZVIZ, ťuknite na ikonu služby EZVIZ.
- 9. Teraz vyskúšajte niektoré príkazy. Použite názov kamery, ktorý ste vytvorili pri nastavovaní systému.

Používatelia môžu spravovať zariadenia ako samostatné jednotky alebo ako skupinu. Pridanie zariadení do miestnosti umožňuje používateľom ovládať skupinu zariadení súčasne jedným príkazom.

Ďalšie informácie nájdete kliknutím na prepojenie:

https://support.google.com/googlehome/answer/7029485?co=GENIE. Platform%3DAndroid&hl=en